## **PROGRAMMING GUIDE**

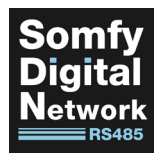

# Control TO DIGITAL MOTOR INTERFACE (DMI)

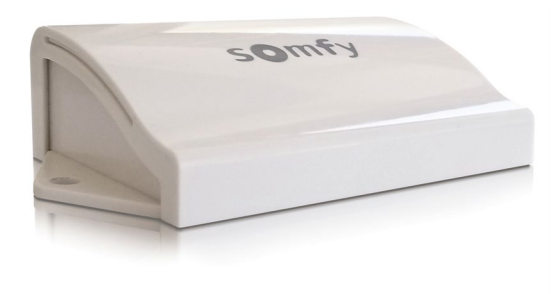

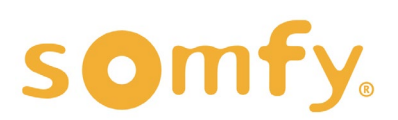

## PROGRAMMING GUIDE CONTROL4 TO DIGITAL MOTOR INTERFACE (DM) VERSION 1.0 | JUNE 2022 | Prepared by PROJECT SERVICES

# TABLE OF CONTENTS

| Ι.  | OVERVIEW                        | 3 |
|-----|---------------------------------|---|
|     | SYSTEM REQUIREMENTS             |   |
|     | CONNECTIONS & INDICATORS        |   |
|     | MOTOR ADAPTOR CABLE             |   |
| 11. | INSTALLATION                    | 4 |
|     | MOUNTING                        |   |
|     | POWER                           |   |
|     | WIRING TO SYSTEM FOR OPERATION  |   |
| .   | SET UP                          | 6 |
|     | ADD BLIND DEVICE TO PROJECT     |   |
|     | INDENTIFY DEVICE                |   |
|     | SET BLIND DEVICE PROPERTIES     |   |
| AP  | PENDIX                          | 9 |
|     | A. AVAILABLE COMMANDS & ACTIONS |   |

# I. OVERVIEW

The Control4 to Digital Motor Interface (DMI) receives and sends bi-directional commands and feedback connected between Somfy wired SDN RS485 motors and a Control4 Zigbee system as a wireless end node. It receives Control4 Zigbee transmissions and converts them to motor control commands for Somfy's line of line voltage (AC) and low voltage (DC) SDN RS485 motors.

### SYSTEM REQUIREMENTS

SDN Motor limits must be set prior to installing Digital Motor Interface

NOTE: Refer to the respective motor instructions on how to set the limits

All connections must be properly made according to the wiring diagrams on the product instructions

Fully commissioned Control4 system

Control4 Composer Software OS 2.9.0 or higher

Somfy Control4 to Digital Motor Interface driver

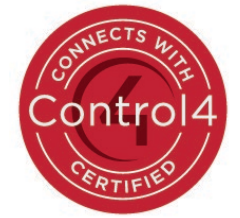

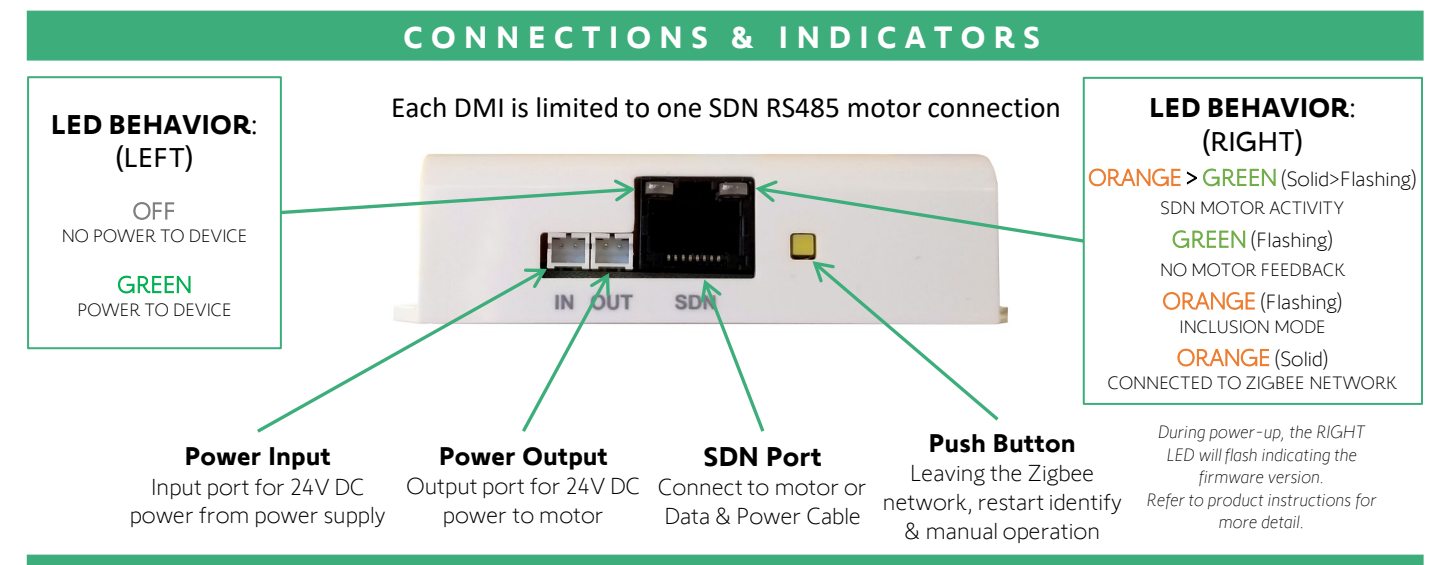

#### MOTOR ADAPTOR CABLE

When installing the Digital Motor Interface (DMI) with DC motors, the Data & Power Adaptor Cable (Ref # 9027112, sold separately) is required for proper installation. Using the DMI with AC SDN RS485 motors requires the Somfy Grey Motor Data Cables (sold separately).

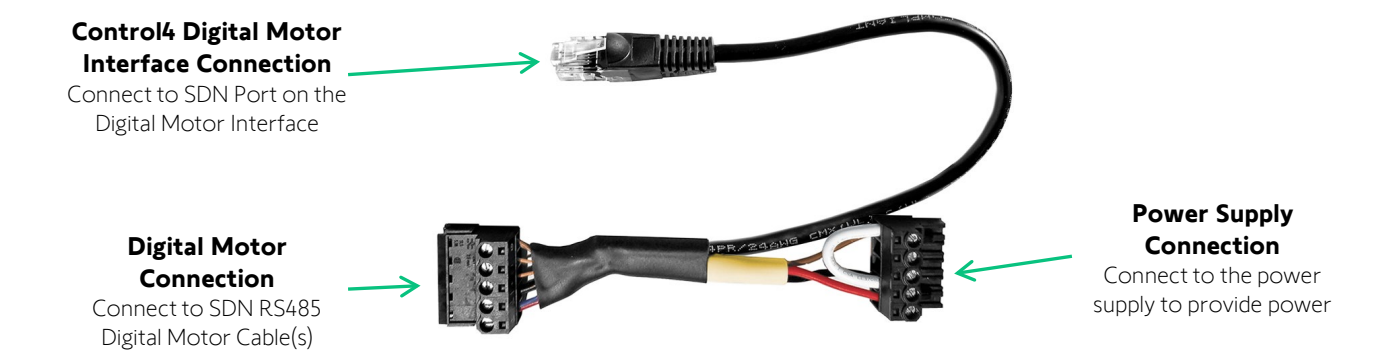

# **II. INSTALLATION**

## MOUNTING

The Control4 to Digital Motor Interface utilizes mounting tabs with screw holes for installation.

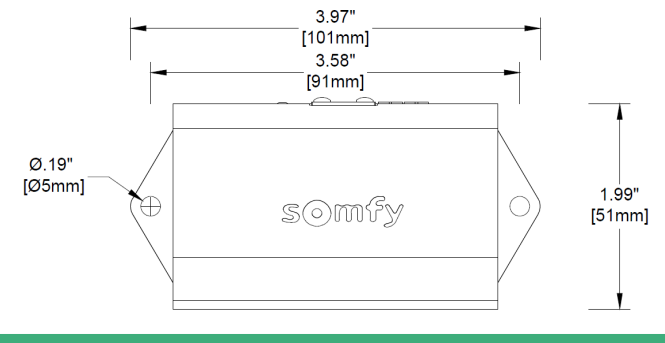

#### POWER

This device is powered by a line voltage AC SDN RS485 motor or a 24V DC power supply.

There is a single RJ45 port on the DMI which provides the connection to the SDN motor or adaptor cable. The DMI is powered by a line voltage SDN RS485 motor using a Grey Motor Data Cable or low voltage power supplies including a plug-in transformer or power distribution enclosure kit.

| ELECTRICAL SPECIFICATION |                                                         |  |  |  |  |  |
|--------------------------|---------------------------------------------------------|--|--|--|--|--|
| Voltage Input            | Requires regulated 24V DC or AC SDN Motor power output  |  |  |  |  |  |
| Voltage Output           | Regulated 24V DC, passed through from the Input Voltage |  |  |  |  |  |
| Power Connectors         | 2 pin JST, 2 mm pitch (Same for input & output)         |  |  |  |  |  |
| Power Consumption        | 50mA @ 24V DC                                           |  |  |  |  |  |

| LINE VOLTAGE POWER SUPPLY OPTIONS                      |                                   |                                                                                                    |                   |  |  |  |  |  |  |
|--------------------------------------------------------|-----------------------------------|----------------------------------------------------------------------------------------------------|-------------------|--|--|--|--|--|--|
| AC RS485 TUBULAR MOTORS GLYDEA ULTRA WITH RS485 MODULE |                                   |                                                                                                    |                   |  |  |  |  |  |  |
| DMI is powered by the motor                            | using Grey Motor Data Cable       | DMI is powered by the low voltage power supply options below (Requires cable #9014794 for power input) |                   |  |  |  |  |  |  |
| LOW VOLTAGE POWER SUPPLY OPTIONS                       |                                   |                                                                                                    |                   |  |  |  |  |  |  |
| TRANSFORMER OPTION                                     |                                   |                                                                                                    |                   |  |  |  |  |  |  |
| 24V DC 1.67A Wall Mount Power Supply #1822209          |                                   |                                                                                                    |                   |  |  |  |  |  |  |
|                                                        |                                   |                                                                                                    |                   |  |  |  |  |  |  |
|                                                        | POWER DISTRIBUTION ENCLOSURE KITS |                                                                                                    |                   |  |  |  |  |  |  |
| 5 Motor #1870196                                       | 10 Motor #1870192                 | 15 Motor #1870197                                                                                      | 20 Motor #1870198 |  |  |  |  |  |  |
|                                                        |                                   |                                                                                                    |                   |  |  |  |  |  |  |

#### WIRING TO SYSTEM FOR OPERATION

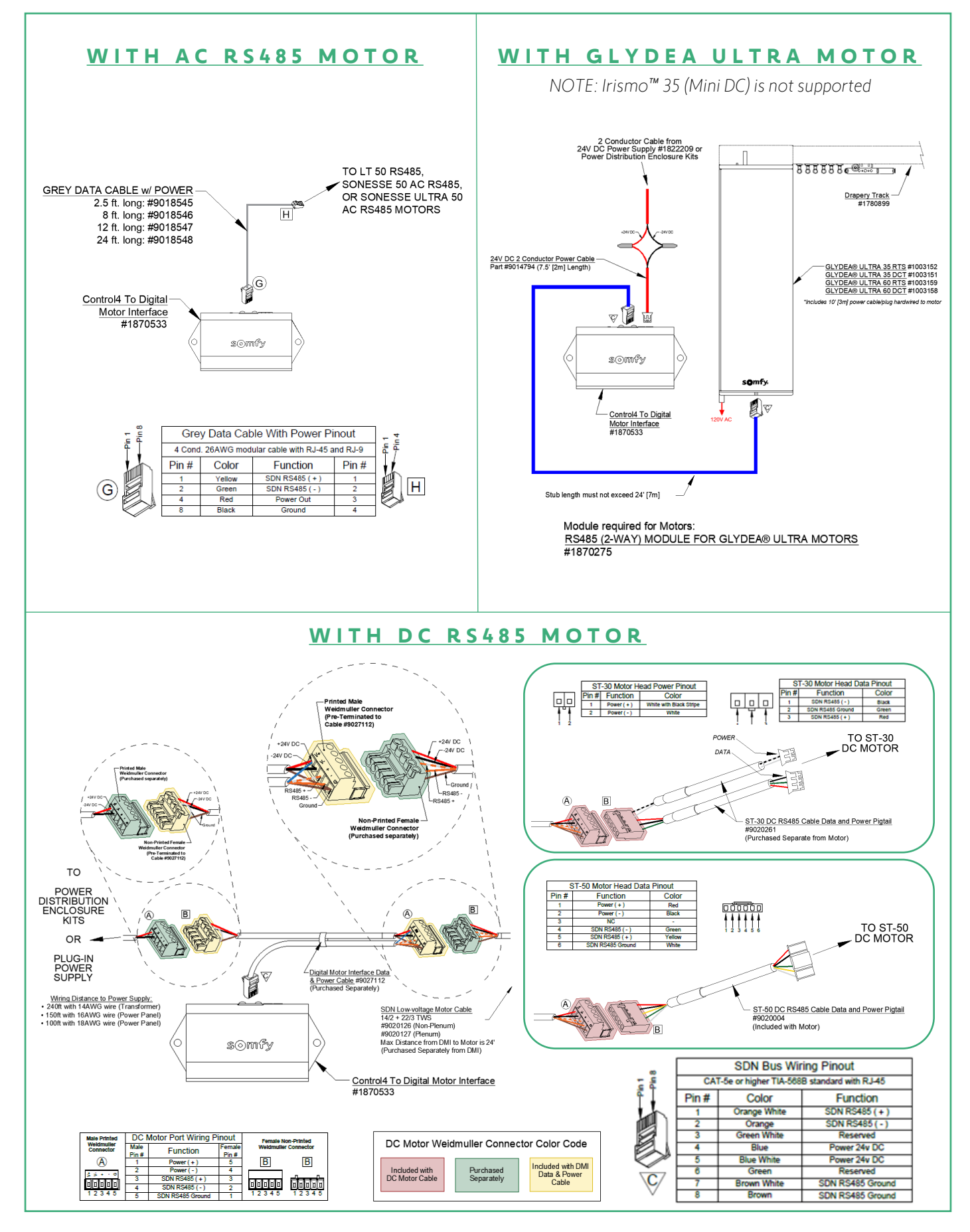

# III. SET UP

## ADD BLIND DEVICE TO PROJECT

Prior to Control4 programming, confirm that the DMI Push Button properly operates the individually connected SDN motor. Reference the Somfy Control4 to Digital Motor Interface driver details located in the device Documentation tab. A Somfy Control4 to Digital Motor Interface driver is required for each DMI installed.

- 1) In the Composer System Design view Project tree, SELECT a Room in which a device is to be added
- 2) In the Items pane, SELECT the "Search" tab
- 3) In the Manufacturer dropdown list, SELECT "Somfy"
- 4) SELECT the "Somfy Control4 to Digital Motor Interface" certified driver
- 5) DOUBLE- or RIGHT-CLICK the driver to "Add to Project"
- 6) RENAME the device to the associated location or name of blind

| System Design | Properties                                                                                                    | Properties Summary List View                                                            | Items                                                                                                    |  |  |  |
|---------------|----------------------------------------------------------------------------------------------------|-----------------------------------------------------------------------------------------|----------------------------------------------------------------------------------------------------|--|--|--|
| System        | Properties                                                                                                    |                                                                                         | Locations Discovered My Drivers Search                                                                                                    |  |  |  |
|               | Blind Type Shad<br>Blind Movement Open<br>View/Modify Level Binding<br>Name Open<br>Level 100 0<br>Percent 100 0<br>Add a new Level Binding<br>Name | Close  Close Close Activate Button Binding LED Copen Not Open Add                       | Cetter<br>Category - All<br>Category - All<br>Type - All<br>Control - All<br>Control - All |  |  |  |
|               | Advanced Properties                                                                                                    |                                                                                         | Somfy   Light (v2)   IP 1/25/2021                                                                                                    |  |  |  |
|               | Properties Actions Documenta                                                                                                    | tion Lua                                                                                | Somfy TaHoma Interface V5.0                                                                                                    |  |  |  |
|               | Driver Version                                                                                                    | 3.0.5 (JIT)                                                                             | Somfy   others   IP 12/17/2020                                                                                                    |  |  |  |
|               | Debug Mode                                                                                                    | Off v                                                                                   | Somfy TaHoma Blind V5.0            Somfy   Blinds   IP         12/17/2020                                                                                                    |  |  |  |
|               | Debug Duration in Minutes                                                                                                    | 15                                                                                      | Somfy UAI Plus Blind V5.1                                                                                                    |  |  |  |
|               | Driver Information                                                                                                    | ZigBee Digital Motor Interface is disconnected - please verify and identify as required | Somfy   Blinds   IP 10/23/2020                                                                                                    |  |  |  |
|               | Firmware Level                                                                                                    | N/A                                                                                     | Somfy UAI Plus Interface V5.1                                                                                                    |  |  |  |
| System Design | Ph. 1 Pr                                                                                                    |                                                                                         |                                                                                                    |  |  |  |
| S Connections | Blind Direction                                                                                                    | Normal                                                                                  | Somty SUN 2.0 RS485                                                                                                    |  |  |  |
| D Media       |                                                                                                    |                                                                                         |                                                                                                    |  |  |  |
| Agents        |                                                                                                    | Sometry   Blinds   Relay 9/13/2016                                                      |                                                                                                    |  |  |  |
| / Programming | Current Motor Level                                                                                                    | N/A                                                                                     | 1-8 of 16 < Previous Next >                                                                                                    |  |  |  |

## IDENTIFY DEVICE

Reference the Somfy Control4 to Digital Motor Interface driver details located in the device Documentation tab. A Somfy Control4 to Digital Motor Interface driver is required for each DMI installed.

- 1) The Control4 to DMI is automatically in Identify mode upon power up. For systems with multiple units, it is recommended to power up and identify the units one at a time.
- 2) In the Composer Connections view Network tab, SELECT "Zigbee Network"
- 3) In the Zigbee Network Connections Device list, SELECT the DMI to be identified
- 4) SELECT "Identify"
- 5) PRESS & HOLD the Push Button on the DMI for seven seconds
- 6) Once the Address field populates the node address, SELECT "Close"
- 7) CONFIRM the device Status displays "Online"

| Connections           | Zigbee Network Connections   |                                                                                                    |                              |                                                                                 |                                                                                |                                                             |         |            | Zigbee Mesh Routing Tree |                                                                                                    |  |  |
|-----------------------|------------------------------|----------------------------------------------------------------------------------------------------|------------------------------|---------------------------------------------------------------------------------|--------------------------------------------------------------------------------|-------------------------------------------------------------|---------|------------|--------------------------|----------------------------------------------------------------------------------------------------|--|--|
| Control/AV Network    | Identify Disconnect          |                                                                                                    |                              |                                                                                 |                                                                                |                                                             |         |            |                          | Search text                                                                                                    |  |  |
| IP Network            |                              |                                                                                                    |                              |                                                                                 |                                                                                |                                                             | View as | : O Tree   | <ul> <li>List</li> </ul> | B-1 EA-1                                                                                                    |  |  |
| Zigbee Network        | Device                       | Room                                                                                                   | Туре                         | Address                                                                         | Version                                                                        | Status                                                      |         | Signal     |                          | EA-1                                                                                                    |  |  |
| Z-Wave Network        | Somfy ZBDMI V2 Blind         | Room                                                                                                   | somfy:ZBDMI                  | ccccccfffe8a190c                                                                | 01.01.01                                                                       | Online                                                      |         |            |                          |                                                                                                    |  |  |
|                       |                              | Identify: Room->So                                                                                     | mfy ZBDMI V2 Blind           |                                                                                 |                                                                                |                                                             | ×       |            |                          |                                                                                                    |  |  |
|                       |                              | 1 - Zigbee Mesh Selection:<br>Recommended mesh limit is 70 devices. <u>View Zisbee best practices.</u> |                              |                                                                                 |                                                                                |                                                             |         |            |                          |                                                                                                    |  |  |
|                       |                              | Room -> EA-1                                                                                           |                              |                                                                                 |                                                                                |                                                             |         |            |                          |                                                                                                    |  |  |
|                       |                              | To change mesh                                                                                         | selection, disconnect the de | wice below before choo                                                          | ising a new n                                                                  | nesh.                                                       |         |            |                          |                                                                                                    |  |  |
|                       |                              | 2 - Identify your                                                                                      | Device:                      |                                                                                 |                                                                                |                                                             |         |            |                          |                                                                                                    |  |  |
| System Design         |                              | Driv                                                                                                   | YerWork                      | V To Identify<br>Power On<br>connect.<br>Button for<br>to Identify<br>Recording | /<br>Interface and<br>Viternatively,<br>seven secon<br>the Somfy Int<br>8a190c | d wait for it to<br>hold Push<br>ds and release<br>terface. | se      |            |                          |                                                                                                    |  |  |
| Connections     Media | J                            |                                                                                                    |                              | < Previous                                                                      | lext >                                                                         | Close                                                       | וו      |            |                          |                                                                                                    |  |  |
| Agents                | Total: 1 / Identified: 1     |                                                                                                    |                              |                                                                                 |                                                                                |                                                             |         |            |                          | ][                                                                                                    |  |  |
| (A) Programming       | Show Zinhae Signal Strength  | ED Indicatore Time                                                                                     | aut (minutan): 1             |                                                                                 |                                                                                |                                                             |         |            |                          |                                                                                                    |  |  |
| W/ Hogenerating       | Join Zigbee Mesh Using: None | LED MORONOIS TIME                                                                                      | our (minutes).               |                                                                                 |                                                                                | ~                                                           |         | Rec        | ommende<br>/ to migrat   | d mesh limit is <70 devices. <u>View Zigbee best practices.</u><br>e a node to another Zigbee Mesh: <u>See documentation.</u> Show Properties |  |  |
|                       | Join Zigbee Mesh Using: None |                                                                                                    | L                            |                                                                                 |                                                                                | ~                                                           |         | Rec<br>Hov | ommende<br>/ to migrat   | d mesh limit is 0 devices. <u View Zipbee best practices.<br>e a node to another Zigbee Mesh: <u>See documentation.</u> Show Properties       |  |  |

## SET BLIND DEVICE PROPERTIES

Reference the Somfy Control4 to Digital Motor Interface driver details located in the device Documentation tab.

- 1) In the Composer System Design view, Project tree, SELECT the DMI to be setup
- 2) In the Properties tab, SELECT the appropriate Blind Type for the product in the dropdown
- 3) SELECT the appropriate Blind Movement for the product in the dropdown

In the View/Modify Level Binding, set Control4 keypad button properties and connect the driver button links in Control & AV Connections. When complete, Refresh Navigators.

| System Design                                                                        | Properties                                | Properties Summary List View                                                                                                    |
|--------------------------------------------------------------------------------------|-------------------------------------------|----------------------------------------------------------------------------------------------------|
| System                                                                               | Properties                                |                                                                                                    |
| Project                                                                              | Blind Type Shade<br>Blind Movement Open-C | ∼<br>Close ∽                                                                                                    |
| Boom<br>BEA-1                                                                        | View/Modify Level Binding                 |                                                                                                    |
| - 10 Digital Media<br>                                                               | Name Open                                 | ✓ Activate                                                                                                    |
| My Music                                                                             | Values<br>Level 100 \$                    | Button Binding LED                                                                                                    |
| - ● Stations<br>- ● Channels<br>- Starfield Remote Hub<br>- Ell Sonfr ZEDMI V2 Bline | Percent 100 💠                             | Not Open                                                                                                    |
|                                                                                      | Name                                      | Add                                                                                                    |
|                                                                                      | Advanced Properties                       |                                                                                                    |
|                                                                                      | Properties Actions Documentation          | ion Lua                                                                                                    |
|                                                                                      | Driver Version                            | 3.0.5 (JIT)                                                                                                    |
|                                                                                      | Debug Mode                                | Off v                                                                                                    |
|                                                                                      | Debug Duration in Minutes                 | 15                                                                                                    |
|                                                                                      | Driver Information                        | Communicating with the ZigBee Digital Motor Interface normally since 06/01/22 at 11:                                                                          |
| 🛆 System Design                                                                      | Firmware Level                            | 01.01.01                                                                                                    |
| ♂ Connections                                                                        | Blind Direction                           | Normal                                                                                                    |
| D Media                                                                              | Calculated Full Course                    | 5 seconds                                                                                                    |
| 🔀 Agents                                                                             |                                           | This value is calculated automatically when the blind is moved fully and is<br>averaged over time. Use the Action 'Reset Calculated Full Course' as necessary |
| Programming                                                                          | Current Motor Level                       | 100% (Fully open)                                                                                                    |
|                                                                                      |                                           |                                                                                                    |

4) DOUBLE-CLICK the DMI to test each button operation

|           |      |            | BI     | inds |                |      |          |      |
|-----------|------|------------|--------|------|----------------|------|----------|------|
| 屎         | ×    | V          | X      |      | 100 (O         | pen) |          | 1    |
| Open      | Stop | Close      | Toggle |      | Current L      | evel |          |      |
| 莱         |      | Y          |        | Open |                | ~    | 100      | ÷    |
| Ramp Open | F    | Ramp Close |        |      | Activate Level |      | Target L | evel |

If the SDN motor operates in the opposite direction, SELECT "Reversed" in the Blind Direction dropdown. <u>See Appendix A of</u> this guide for a list of Digital Motor Interface available commands and actions.

# APPENDIX

# [APPENDIX A] AVAILABLE COMMANDS & ACTIONS

| DIGITAL MOTOR INTERFACE COMMANDS |                                           |  |  |  |  |  |  |
|----------------------------------|-------------------------------------------|--|--|--|--|--|--|
| Close                            | Moves blind to the fully closed position  |  |  |  |  |  |  |
| Open                             | Moves blind to the fully open position    |  |  |  |  |  |  |
| Stop                             | Stops blind when moving                   |  |  |  |  |  |  |
| Toggle                           | Sequence controls blind close-stop-open   |  |  |  |  |  |  |
| Target Level                     | Moves blind to a percent openness (0-100) |  |  |  |  |  |  |

SOMFY® is the leading global manufacturer of strong, quiet motors with electronic and app controls for interior window coverings and exterior solar protections. Over 270 million users worldwide enjoy the more than 170 million motors produced by Somfy. During the past 50 years, Somfy engineers have designed products for both the commercial and residential markets to motorize window coverings such as interior shades, wood blinds, draperies, awnings, rolling shutters, exterior solar screens and projection screens. Somfy motorization systems are easily integrated with security, HVAC and lighting systems providing total home or building automation.

#### FOR QUESTIONS OR ASSISTANCE PLEASE CONTACT TECHNICAL SUPPORT:

(800) 22-SOMFY (76639) technicalsupport\_us@somfy.com

#### SOMFY SYSTEMS INC SOMFY NORTH AMERICAN HEADQUARTERS

121 Herrod Blvd. Dayton, NJ 08810 P: (609) 395-1300 F: (609) 395-1776

#### FLORIDA

1200 SW 35th Ave. Boynton Beach, FL 33426 F: (561) 995-7502

#### CALIFORNIA

15301 Barranca Parkway Irvine, CA 92618-2201 F: (949) 727-3775

## SOMFY ULC

**SOMFY Canada Division** 6411 Edwards Blvd Mississauga, ON L5T 2P7 P: (905) 564-6446 F: (905) 238-1491

www.somfypro.com

## A BRAND OF **SOMFY<sup>5</sup>** GROUP

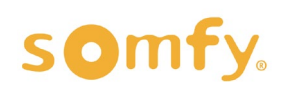